## HOW TO SET UP AN APPOINTMENT IN UASUCCESS

1. Log on to Blackboard at learn.uark.edu.

| $\leftarrow$ | → C                       | .edu/ultra/institution-page                                                                                                    | 🖈 📭 🔝 🌲 🌆 Paused Update 🔅                                                                    |
|--------------|---------------------------|----------------------------------------------------------------------------------------------------|----------------------------------------------------------------------------------------------|
| 6            | UNIVERSITY OF<br>ARKANSAS |                                                                                                    |                                                                                              |
| Î            | Institution Page          |                                                                                                    |                                                                                              |
| 8            | Chloe Witt                |                                                                                                    |                                                                                              |
|              | Activity Stream           | Important Information                                                                                                    |                                                                                              |
| ē            | Courses                   | Please see the TIPS posts: <u>Blackboard Upgrade Features</u> and <u>Blackboard 2021 Pc</u>                                                                                                    | st-Migration Checklist.                                                                      |
| ኇ            | Organizations             | • <u>Third-Party Cookies</u> need to be enabled in order to access UASuccess, a failura, the set of the set of | kay's (excluding with day) between 9 a.m. and 2 p.m.                                         |
| 餾            | Calendar                  | Know issue with missing file extensions.     Know issue with missing file extensions.     Kaltura should be used for any audio and video files.                                                                                                    | es, and the roots parter. It is not recommended to submit fires using dougle of ne, due to a |
| $\boxtimes$  | Messages                  | <ul> <li>It is recommended to configure your Global Notification Settings, especially Em</li> </ul>                                                                                                    | all notifications.                                                                           |
| e,           | Grades                    |                                                                                                    |                                                                                              |
| <b>.</b> //~ | Assist                    | Helpful Links                                                                                                    |                                                                                              |
| Ľ            | Tools                     | Respondus LockDown Browser / Respondus Monitor                                                                                                    | Tech Support Chat                                                                            |
| Ð            | Sign Out                  | Mobile Applications                                                                                                    | Blackboard How-To Documentation                                                              |
| Priva        | Ry                        |                                                                                                    |                                                                                              |

2. Once logged in, on the left-hand side menu, click on the assist tab.

| (11)<br>(11)<br>(11)<br>(11)<br>(11)<br>(11)<br>(11)<br>(11) | Institution Page                 | Blackboard Assist<br>Your place for the best online and campus resources<br>to help you succeed in school and life                                 |  |
|--------------------------------------------------------------|----------------------------------|----------------------------------------------------------------------------------------------------|--|
|                                                              | Activity Stream                  | Featured Services                                                                                                    |  |
| ē                                                            | Courses                          | Counseling & Psychological Services                                                                                                    |  |
| ኇ                                                            | Organizations                    | Navigating this unprecedented time can be stressful and challenging for<br>many which is why CAPS is making every effort to ensure critical mental |  |
| 811                                                          | Calendar                         | health                                                                                                    |  |
| $\boxtimes$                                                  | Messages                         |                                                                                                    |  |
| e,                                                           | Grades                           |                                                                                                    |  |
| <b>.</b>                                                     | Assist                           | Try It out                                                                                                    |  |
| Ľ                                                            | Tools                            |                                                                                                    |  |
| Ð                                                            | Sign Out                         | UASuccess Use UASuccess to make appointments with academic advisors, find available                                                                |  |
| https:                                                       | //learn.uark.edu/ultra/instituti | tion-page instructor office hours or search for other connections around campus                                                                    |  |

3. Scroll down to UASuccess This will launch the application.

|                                 | UASUCCESS Use UASuccess to make appointments with academic advisors, find available instructor office hours, or search for other connections around campus. |            |
|---------------------------------|----------------------------------------------------------------------------------------------------|------------|
| Institution Page     Chloe Witt |                                                                                                    |            |
| Activity Stream                 |                                                                                                    |            |
| Courses                         | Academic                                                                                                    |            |
| ዮ Organizations                 | Try it out                                                                                                    |            |
| Calendar                        | All Services (14)                                                                                                    |            |
| Messages                        | Academic Initiatives & Integrity                                                                                                    |            |
| Grades                          | Striving to create a culture of honesty and personal and professional responsibility among University of Arkansas students, faculty, and staff.             |            |
| 🚀 Assist                        | Academic                                                                                                    |            |
| Tools                           | Campus Tutoring                                                                                                    |            |
| ⊖ Sign Out                      | From one-on-one writing support to academic coaching to online tutoring, you can find the option best suited for you to succeed in your coursework.         | $\bigcirc$ |

4. Once the application is launched, you will see a page called "My Success Network." Under "Your Connections", you will see your advisor and any other faculty members who use UASuccess. Choose the advisor or faculty member that you would like to schedule an appointment with by clicking the three blue dots on the right-hand side. Click the top option that says schedule.

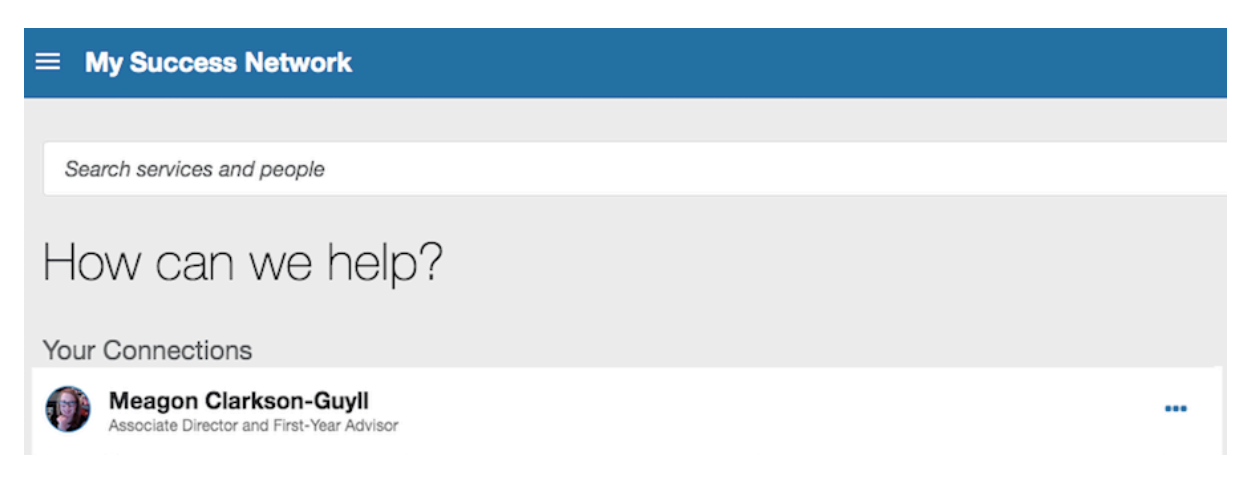

Follow the prompts to set up an appointment such as "What do you need help with?",
 "what day and time works best for you?, etc.

|                                                                                                    | e Appointmer                                                                                                    | nt                                                                                                    |                                                                                                    |   | Q Search for Students  |                           |
|----------------------------------------------------------------------------------------------------|----------------------------------------------------------------------------------------------------|----------------------------------------------------------------------------------------------------|----------------------------------------------------------------------------------------------------|---|------------------------|---------------------------|
|                                                                                                    | Meag                                                                                                    | JON Clar<br>Director and                                                                                                    | KSON-GUYII<br>First-Year Advisor                                                                                                    |   |                        |                           |
| /hat do you                                                                                                    | need help wi                                                                                                    | th?                                                                                                    |                                                                                                    |   |                        |                           |
| RSC Advisin                                                                                                    | g                                                                                                    |                                                                                                    |                                                                                                    |   |                        |                           |
| (ARSC)Acad                                                                                                    | demic Advising                                                                                                    |                                                                                                    |                                                                                                    | ] |                        |                           |
|                                                                                                    |                                                                                                    |                                                                                                    |                                                                                                    |   |                        |                           |
|                                                                                                    |                                                                                                    |                                                                                                    |                                                                                                    |   |                        |                           |
|                                                                                                    |                                                                                                    |                                                                                                    |                                                                                                    |   |                        |                           |
|                                                                                                    |                                                                                                    |                                                                                                    |                                                                                                    |   |                        |                           |
|                                                                                                    |                                                                                                    |                                                                                                    |                                                                                                    |   |                        |                           |
|                                                                                                    |                                                                                                    |                                                                                                    |                                                                                                    |   |                        |                           |
| CANCEL                                                                                                    |                                                                                                    |                                                                                                    |                                                                                                    |   |                        | CONTINUE                  |
|                                                                                                    |                                                                                                    |                                                                                                    |                                                                                                    |   |                        |                           |
|                                                                                                    |                                                                                                    |                                                                                                    |                                                                                                    |   |                        |                           |
| Schedule                                                                                                    | Appointmen                                                                                                    | ıt                                                                                                    |                                                                                                    |   | Q Search for Students  |                           |
| Schedule                                                                                                    | Appointmen                                                                                                    | ıt                                                                                                    |                                                                                                    |   | Q. Search for Students |                           |
| Schedule                                                                                                    | Appointmen<br>Meag                                                                                                    | t<br>on Clar                                                                                                    | kson-Guyll                                                                                                    |   | Q. Search for Students |                           |
| Schedule                                                                                                    | Appointmen<br>Meag<br>Associate                                                                                                    | nt<br>ON Clar<br>Director and                                                                                                    | KSON-GUYII<br>First-Year Advisor                                                                                                    |   | Q. Search for Students |                           |
| Contractions                                                                                                    | Appointmen<br>Meag<br>Associate                                                                                                    | nt<br>On Clar<br>Director and                                                                                                    | KSON-GUYII<br>First-Year Advisor                                                                                                    |   | Q, Search for Students |                           |
| Schedule                                                                                                    | Appointmen<br>Meag<br>Associate                                                                                                    | nt<br>ON Clar<br>Director and I<br>for you?                                                                                                    | KSON-GUYII<br>First-Year Advisor                                                                                                    |   | Q. Search for Students |                           |
| Schedule                                                                                                    | Appointmen<br>Meag<br>Associate                                                                                                    | nt<br>On Clar<br>Director and<br>for you?                                                                                                    | KSON-GUYII<br>First-Year Advisor<br>eady scheduled appointments.                                                                                                    |   | Q. Search for Students |                           |
| Chedule                                                                                                    | Appointmen<br>Meag<br>Associate                                                                                                    | nt<br>On Clar<br>Director and<br>for you?<br>vverlap with your air<br>2-21-2021                                                                                                    | KSON-GUYI<br>First-Year Advisor<br>eady scheduled appointments.<br>Show: All session types •                                                                                                    |   | Q. Search for Students |                           |
| Anat day and<br>01-25-2021                                                                                                    | Appointmen<br>Meag<br>Associate                                                                                                    | ton Clar<br>Director and I<br>for you?<br>overlap with your air<br>2-21-2021                                                                                                    | KSON-GUYII<br>First-Year Advisor<br>eady scheduled appointments.<br>Show: All session types *<br>Tuesday, January 26                                                                                                    |   | Q. Search for Students | : available               |
| C Schedule                                                                                                    | Appointmen<br>Meag<br>Associate<br>I time works f<br>Hes you see do not o<br>→ 02<br>anuary 2021                                                                                                    | t<br>On Clar<br>Director and l<br>for you?<br>vverlap with your air<br>2-21-2021                                                                                                    | eady scheduled appointments.                                                                                                    |   | Q. Search for Students | i available               |
| Checkular<br>Constant<br>Checkular<br>Checkular<br>Checkul                                                                                                    | Appointmen<br>Meag<br>Associate                                                                                                    | t<br>On Clar<br>Director and I<br>for you?<br>vverlap with your air<br>2-21-2021<br>Sr Sa<br>1 2                                                                                                    | KSON-GUYII<br>First-Year Advisor<br>eady scheduled appointments.<br>Show: All session types •<br>Tuesday, January 26                                                                                                    |   | Q. Search for Students | i avallable               |
| Checkula<br>Constraints<br>Checken<br>Checken<br>C | Appointment<br>Meag<br>Associate                                                                                                    | to the formula of the formula of th | KSON-GUYII<br>First-Year Advisor<br>eady scheduled appointments.<br>Show: All session types •<br>Tuesday, January 26<br>II:15 pm - 1:30 pm<br>Zoom                                                                                                    |   | Q. Search for Students | i available               |
| Checkele<br>Checkele<br>Checke                                                                                                    | Appointmen     Meag     Associate     time works f     time works f     time works f     time works f     time to the second second seco | tor you?<br>verlap with your air<br>2-21-2021<br>                                                                                                    | KSON-GUYII         First-Year Advisor         eady scheduled appointments.         Show:       All session types •         Tueaday, January 26         Image: International state of the session of the session state of the session state of |   | Q. Search for Students | i available<br>15m        |
| Schedule           Image: Schedule           Image: Schedule           Im                                                                                                    | Appointmen     Meag     Associate     time works f     time works f     time works f     time works f     time works f     time the system of the system of the syst | t<br>Director and l<br>for you?<br>vverlap with your air<br>2-21-2021<br>r Sa<br>1 2<br>8 9<br>5 16<br>2 23<br>2 23                                                                                                    | eady scheduled appointments.<br>Show: All session types •<br>Tuesday, January 26<br>(1:15 pm - 1:30 pm<br>Zoom                                                                                                    |   | Q. Search for Students | : available<br>15m<br>15m |
| Schedule           Image: Schedule           Image: Schedule           Im                                                                                                    | Appointment         Meag         Associate         Itime vorks f         essyou see do not or         ->       02         anuary 2021         Tu       We       Th       F         5       6       7       4         12       13       14       1         19       20       21       2         26       27       28       2                                                                                                    | t<br>Director and l<br>tor you?<br>vverlap with your air<br>2-21-2021<br>→<br>Fr Sa<br>1 2<br>5 16<br>1 2<br>2 23<br>1 30                                                                                                    | Asson-Guyll First-Year Advisor  advisor  advisor  All session types  Tuesday, January 26  I 1:15 pm - 1:30 pm Zoom  1:30 pm - 1:45 pm Zoom  1:45 pm - 2:00 pm Zoom                                                                                                    |   | Q. Search for Students | i available<br>15m<br>15m |